Общество с ограниченной ответственностью «Единая система торговых процедур»

# ИНСТРУКЦИЯ по установке программы для ЭВМ

## «Автоматизированная система анализа деятельности членов СРО»

Листов 9

Санкт-Петербург

### 2019 г.

### Перечень основных операций

1. Распаковать архив SRO на любой диск.

(

- 2. Установить пакет Java из папки SRO/dist (пакет в зависимости от разрядности i586 или 64) в папку (предварительно её создав) С:\Java
- 3. Скопировать два файла из папки SRO/dist (local\_policy.jar, US\_export\_policy.jar) в Java\jre\lib\security
- 4. Установить пакет Крипто Про JCP из папки SRO/dist/ jcp-2.0.37748

Всё делается из-под админа. Запускаем консоль cmd Перейти в папку: cd SRO/dist/ jcp-2.0.37748 Запустить install.bat "{путь к папке с java}" После установки jcp выполнить java –jar cpSSL.jar Провести тесты java -cp samples.jar ComLine.CheckConfFull Приобрести лицензию на jcp, пробный период один месяц. )

- 5. Скопировать приватный ключ в папку C:\Users\{user\_name}\AppData\Local\Crypto Pro( для linux /root/.java/.userPrefs/ru/CryptoPro/ ) (пример наименования sfera.000)
- 6. Средствами Крипто Про (запустить панель јср из папки SRO/dist/ jcp-2.0.37748

**ControlPane.bat** "**{путь к java}**") сертификат из ЭЦП скопировать в контейнер корневых сертификатов certstore.crs, который находится в папке SRO\cades **7.** Средствами Крипто Про (запустить панель jcp из папки SRO/dist/ jcp-2.0.37748

**ControlPane.bat** "{путь к java}") создать сертификат с именем sfera.cer и сохранить в папку SRO\cades

- 8. Установить FireFox 47.0 из папки SRO\dist
- 9. Установить на машину клиента Adobe Acrobat или Reader версии 8 или выше
- 10. Установить плагин cppdfSetup.exe из папки SRO\dist на машину клиента
- 11. Запустить сервер БД SRO\hsqldb\bin\runServer.bat
- 12. В файле SRO\numberDoc.txt установить счётчики выписок:
  - 1 строка: строительные
  - 2 строка: проектные
  - 3 строка: изыскательские
- 13. Скорректировать в файле SRO\admins.txt пароль администратора
- 14. Запустить SRO\ParserSupplierFromEis\startParserSupplierFromEis.bat

- 15. Запустить SRO\SROServiceTotal \SROServiceTotal.bat
- 16. Настроить на любом сервере распределитель, в качестве которого можно использовать веб сервер nginx с upstream модулем, который будет переадресовывать запрос с 80 порта определённого домена на необходимый адрес и порт конечной машины (порт СРО 8081)
- 17. Далее действовать в соответствии с командами, указанными на рис. 1...8.

| Подключенные Рутокен                                                                               |                                                                                                    |
|----------------------------------------------------------------------------------------------------|----------------------------------------------------------------------------------------------------|
| 🖋 Рутокен Lite 0                                                                                   | <ul> <li>Ф. Выйти</li> <li>КриптоПро CSP</li> </ul>                                                                                                    |
| ООО "ЕСТП-СРО"<br>Стурtо-Pro GOST R 3<br>Стурtо-Pro GOST R 3<br>Сертификат де<br>Сертификат с ключ | Алгоритмы Безопасность Winlogon Настройки TLS<br>Общие Оборудование Сервис Дополнительно                                                                                                    |
| Имя<br>Сертификаты(1)<br>Макаров Сергей Вита,                                                      | Эти мастера позволяют протестировать, скопировать или<br>удалить контейнер закрытого ключа с носителя.<br>Протестировать Удалить                                                                                             |
| Состанование сертификаты(1)  ООО "ЕСТП-СРО"  estp_001 - копия  Импортировать Экспорт               | Сертификаты в контейнере закрытого ключа<br>Этот мастер позволяет просмотреть сертификаты, находящиеся<br>в контейнере закрытого ключа, и установить их в хранилище<br>сертификатов.<br>Просмотреть сертификаты в контейнере |
|                                                                                                    | Личный сертификат<br>Этот мастер позволяет связать сертификат из файла с<br>контейнером закрытого ключа, установив этот сертификат в<br>хранилище.<br>Установить личный сертификат                                           |
|                                                                                                    | Пароли закрытых ключей<br>Эти мастера позволяют изменить пароли (ПИН-коды) закрытых<br>ключей или удалить запомненные ранее пароли.                                                                                          |
|                                                                                                    | Изменить пароль Удалить запомненные пароли<br>уукци<br>Сплу<br>ОК Отмена Применить                                                                                                    |

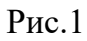

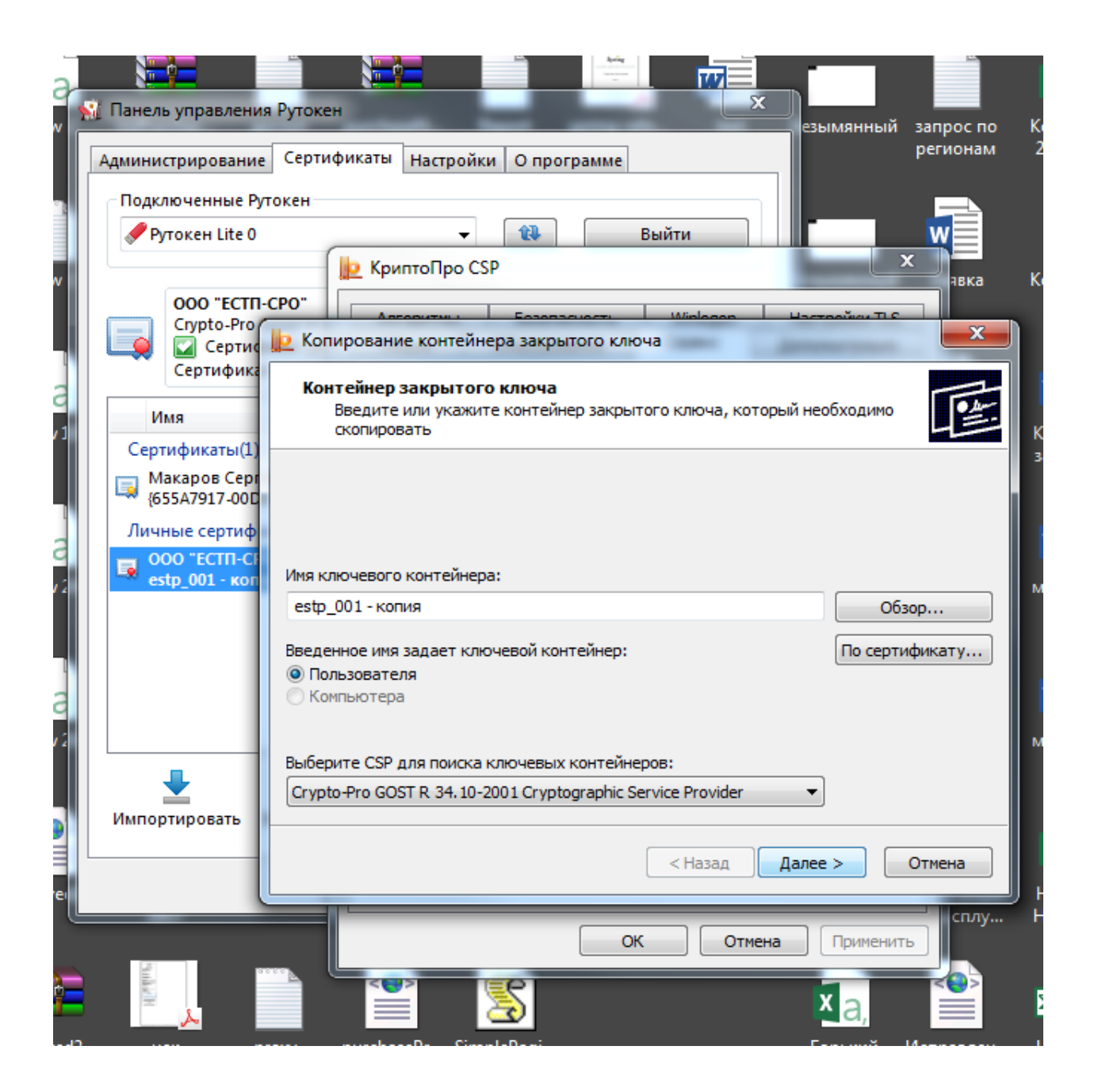

Рис.2

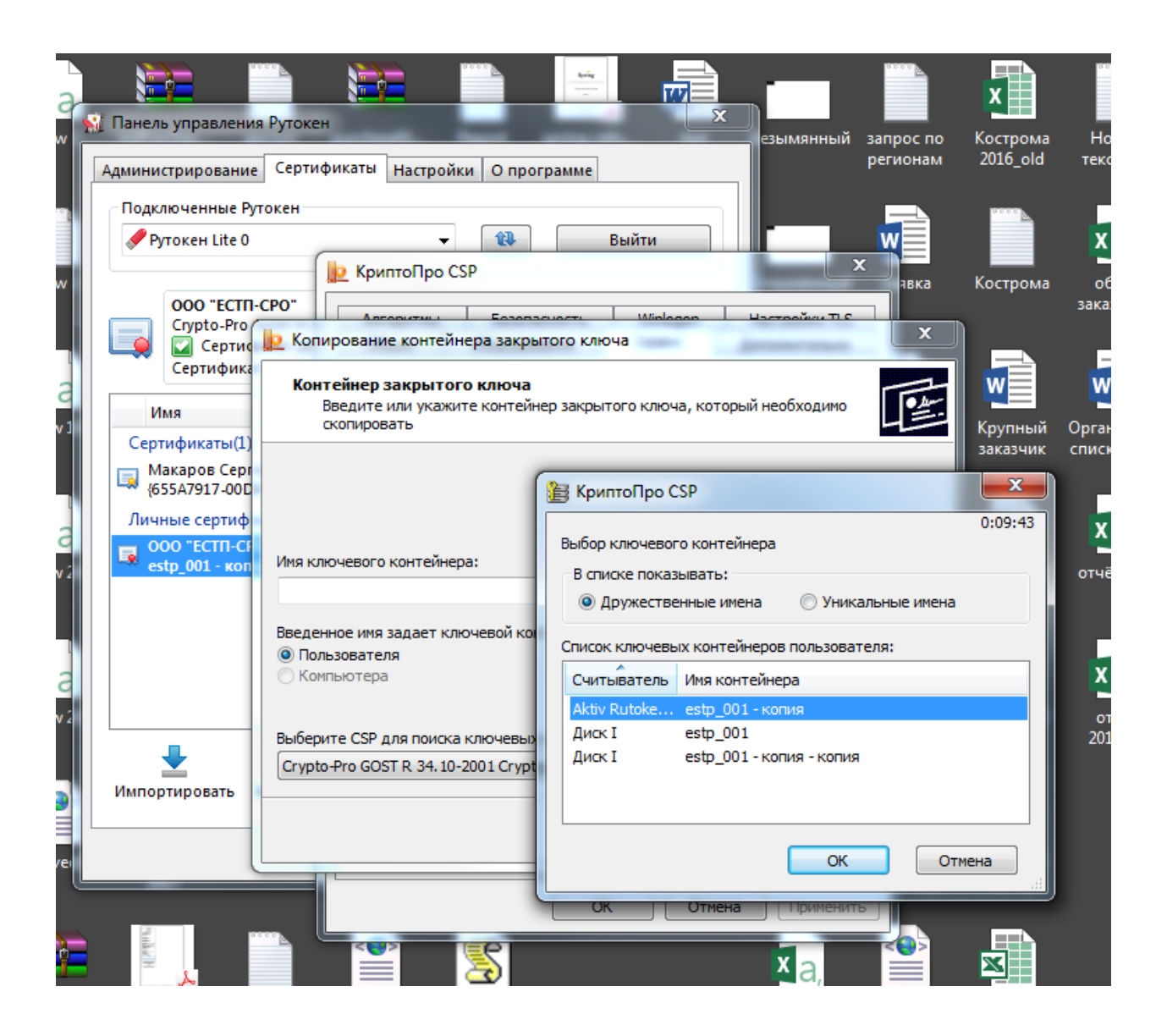

Рис.3

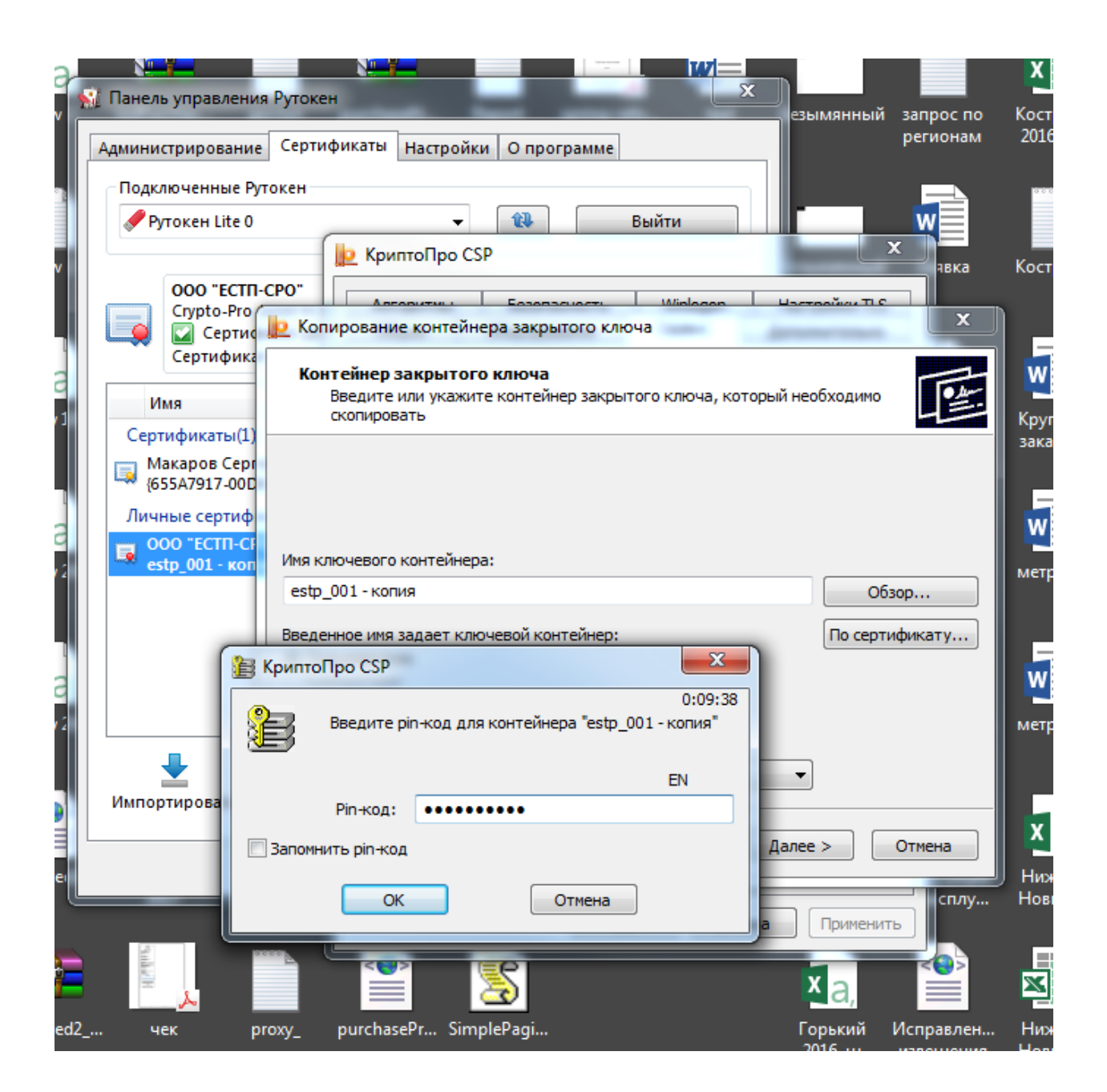

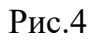

Пароль контейнера надо прописать 1234567890

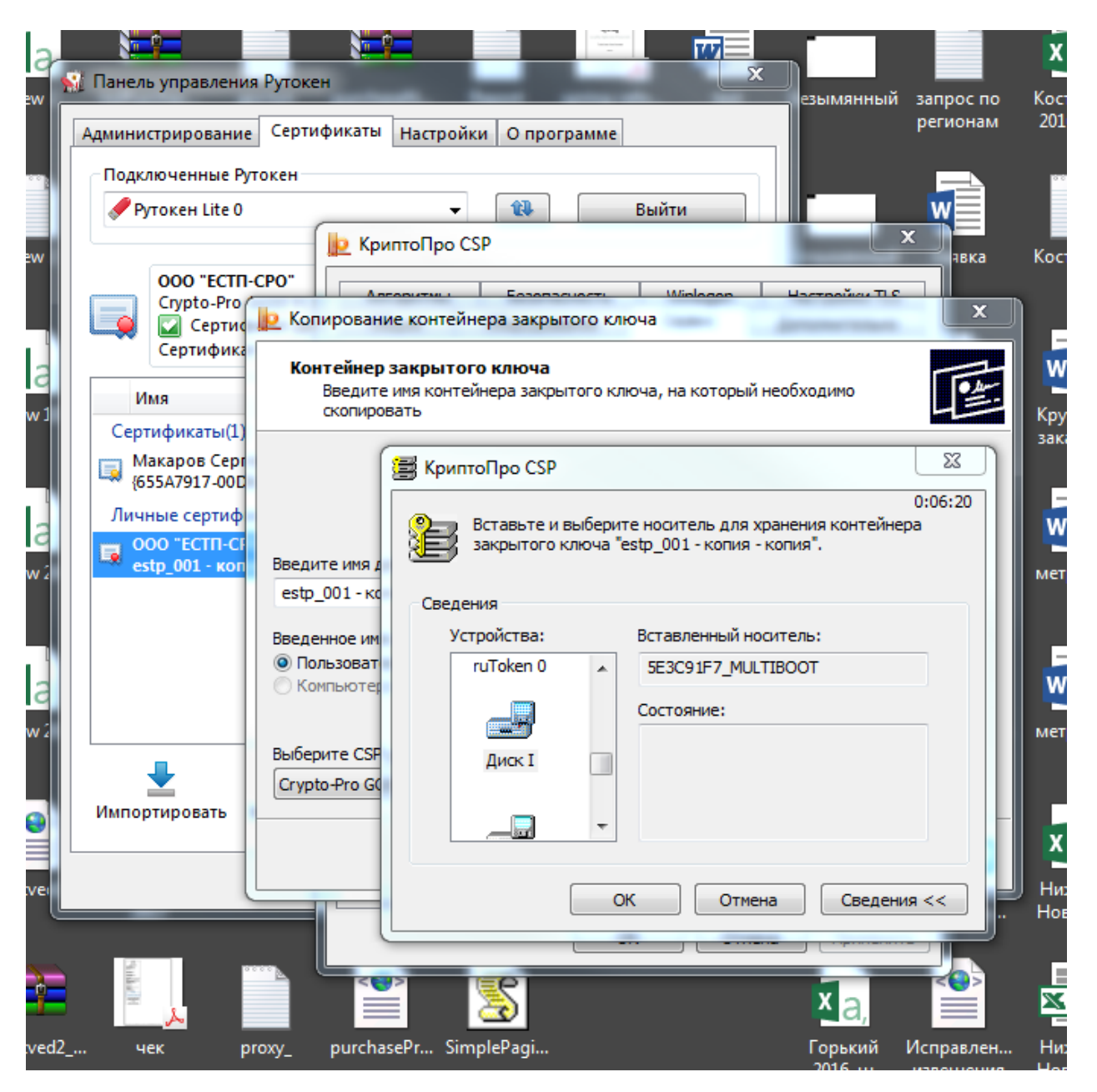

Рис.5

Сохраним на какой-либо носитель, далее перебросим его в папку согласно инструкции.

Переходим к работе с јср (предварительно установив его в java).

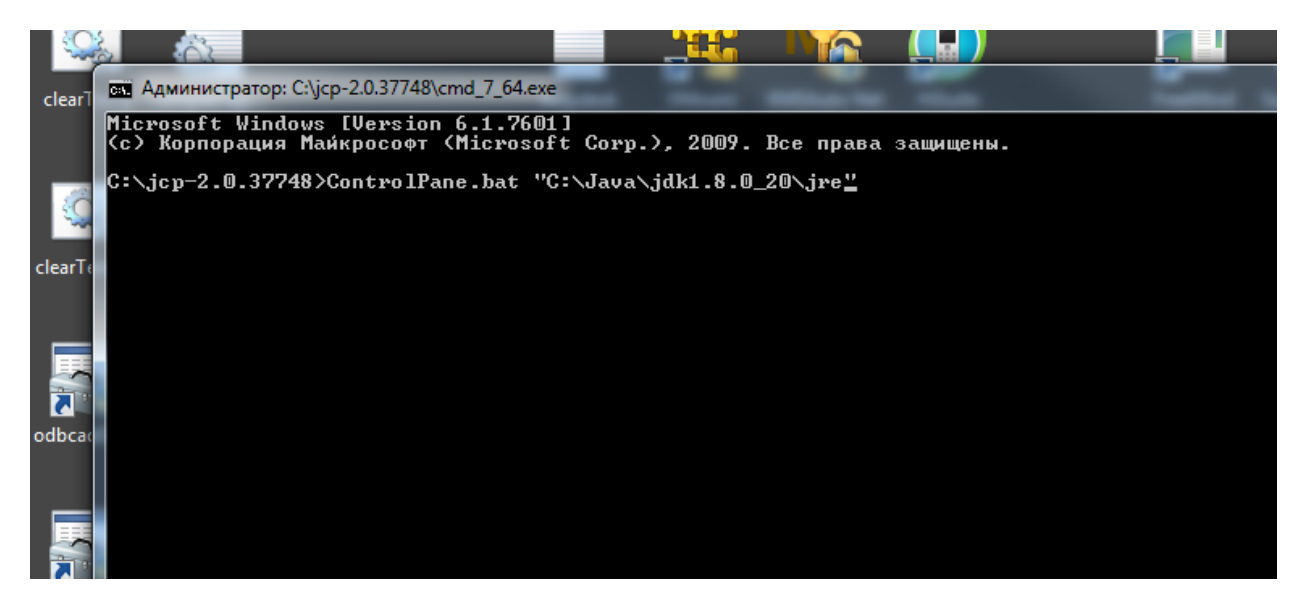

Рис.6

#### Скопировать сертификат в хранилище, использовать пароль 123

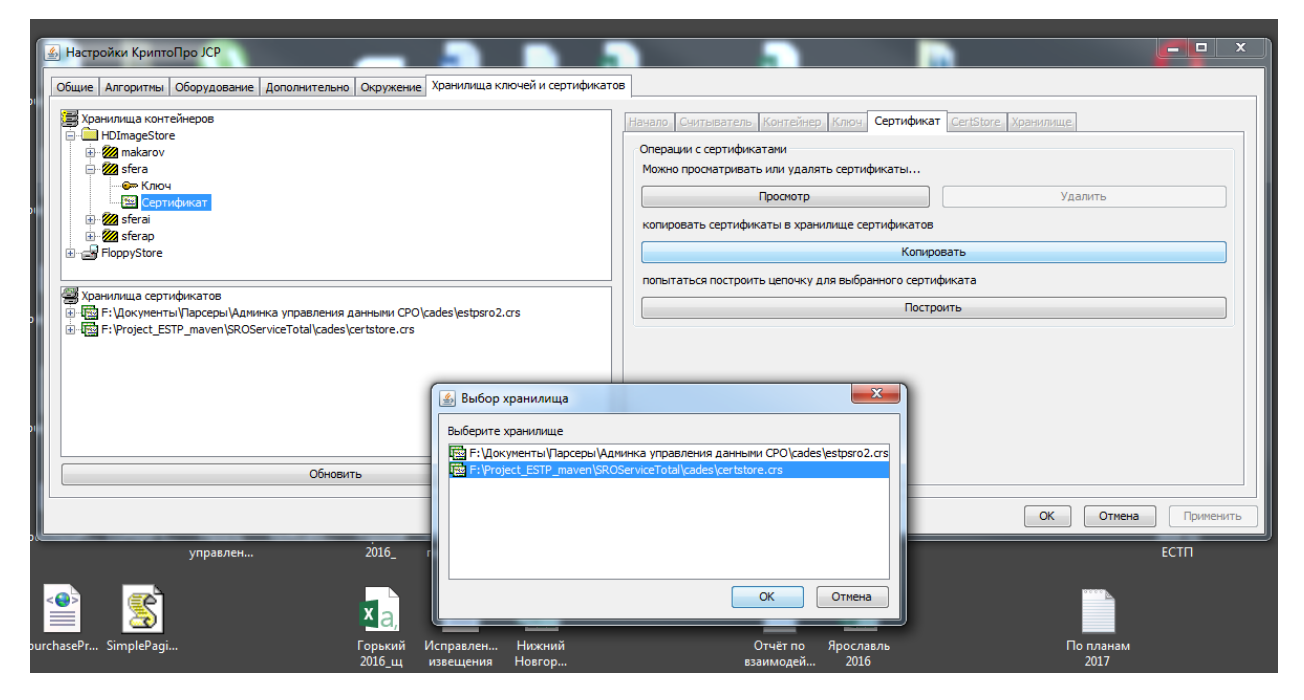

Рис.7

### Сделать экспорт сертификата

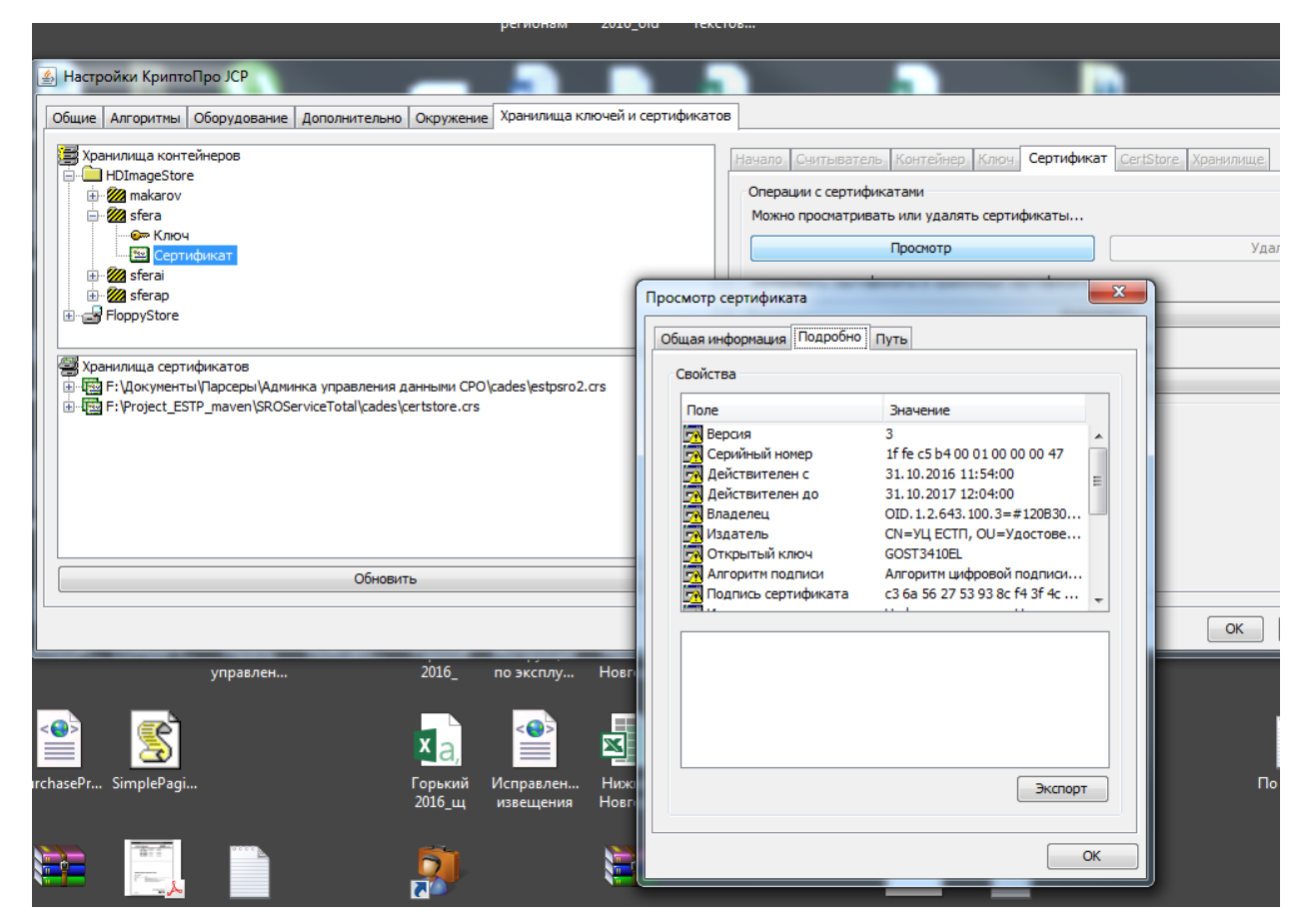

Рис.8

Имена применять одинаковые для контейнера и сертификата.

Например:

контейнер строителей у разработчика sfera, сответственно, сертификат sfera.cer;

контейнер проектировщиков sferap, сответственно, сертификат sferap.cer.

Установка программы для ЭВМ «Автоматизированная система анализа деятельности членов СРО» завершена.